## 幼児健診等 Web 予約変更システム

操作マニュアル (Ver.1.1.2)

### システムでできること

幼児健診の予約変更がスマートフォンおよびパソコンから簡単にできます。 ご利用にあたって個人情報の入力は不要ですが、メールアドレスを登録(任意)す ることで、健診予定日の前日にリマインドメールが届きます。

幼児健診等 Web 予約変更システムのログイン画面は以下の URL となります。

https://www.sendai-youjikenshin-reserve.com

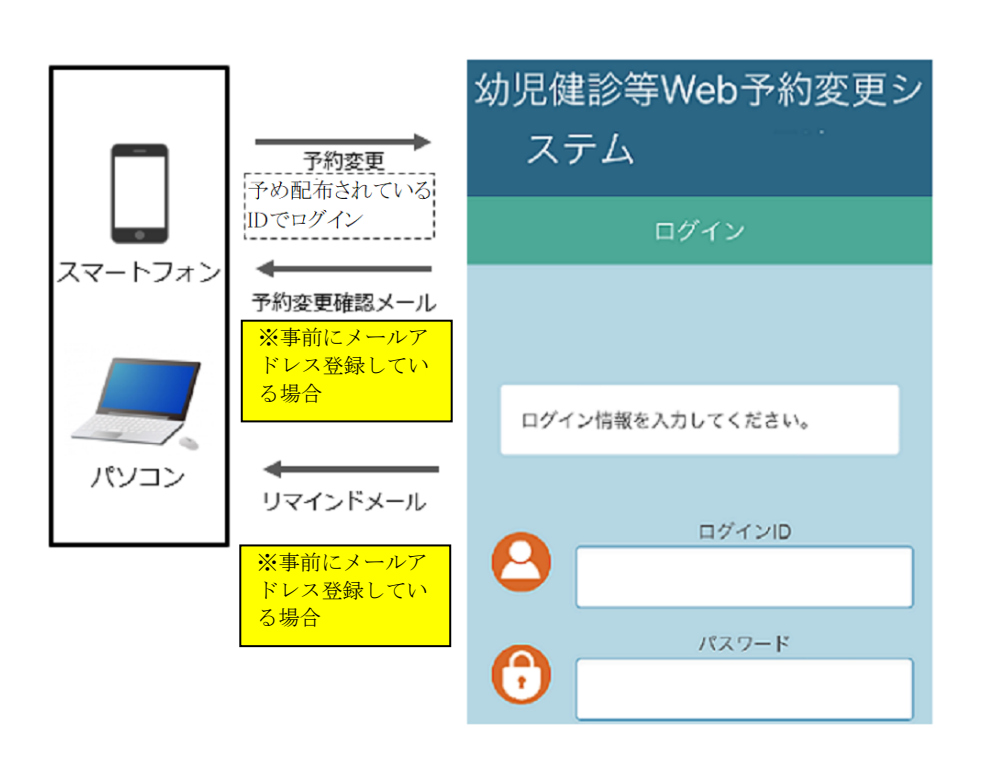

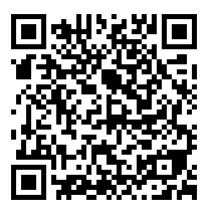

二次元コード

## 利用環境

#### 以下のWebブラウザで利用できます。

| Windows | Microsoft Edge 最新版  |  |
|---------|---------------------|--|
|         | Mozilla Firefox 最新版 |  |
|         | Google Chrome 最新版   |  |
| iOS     | Safari 最新版          |  |
| Android | Google Chrome 最新版   |  |

<u>※Internet Explorer では正常に動作しませんので、ご注意ください。</u>

予約確認・変更を行うには個別のID、パスワードでログインする必要があります。 ログインに使用するID、パスワードは仙台市ホームページ及び事前に送付され る健診の案内に同封されている書類をご覧ください。

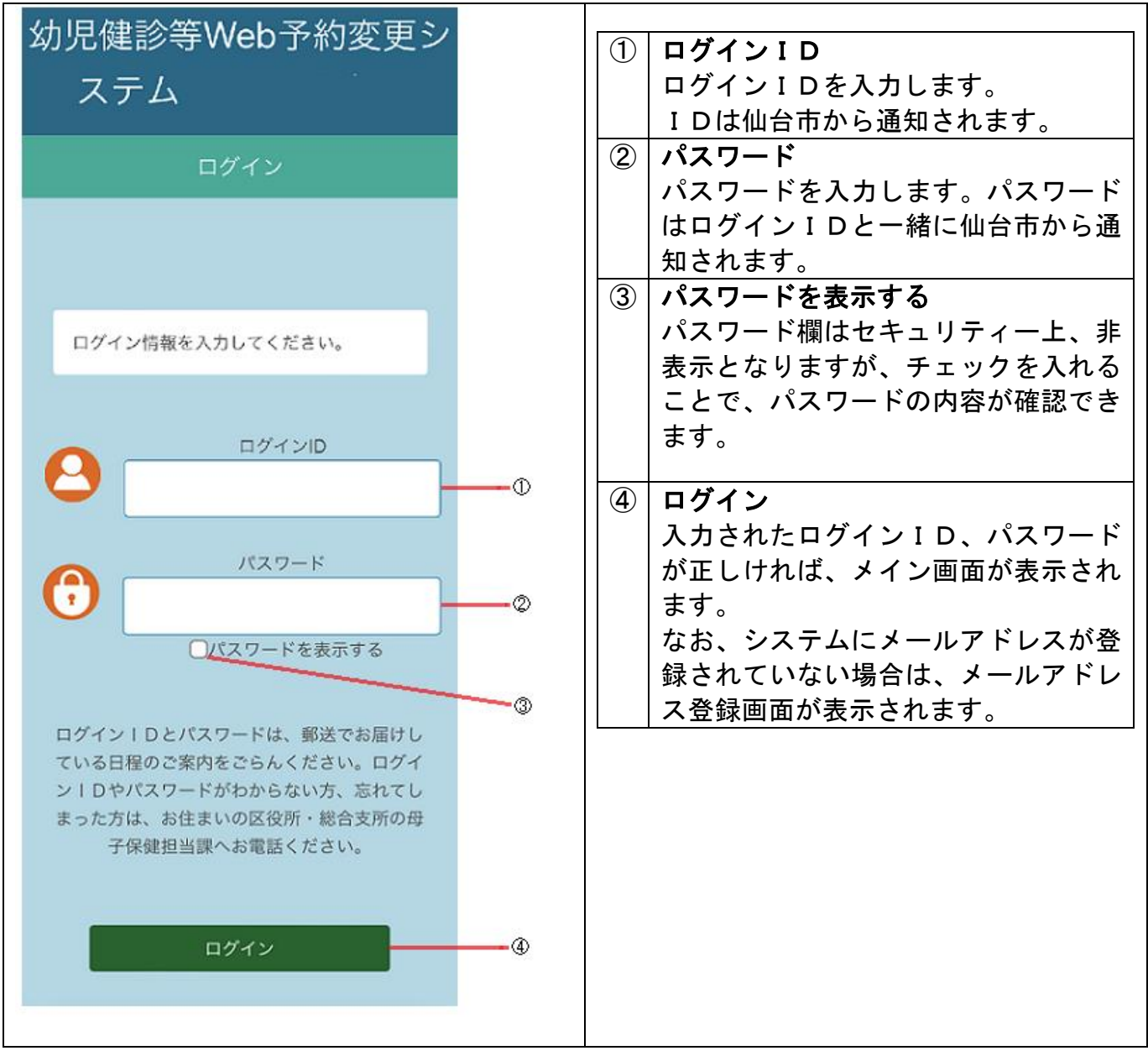

メールアドレスの登録(任意)

メールアドレスが未登録の状態でログインした場合は、以下の【メールアドレス登録】画面が表示されます。予約変更の完了メールや健診前日のリマインドメールを 受け取るためにはメールアドレスの登録が必要になります。

| 幼児健診等W/ab予約変更シ                                | (            | 1          | メールアドレス                   |
|-----------------------------------------------|--------------|------------|---------------------------|
|                                               |              | J          | メールアドレスを入力します。            |
| ステム                                           | (            | 2          | メールアドレス(確認用)              |
|                                               | Ň            | U          | メールアドレス(確認用)を入力しま         |
| メールアドレス登録                                     |              |            | а.                        |
|                                               |              |            | ①と同じメールアドレスを入力してく         |
|                                               |              |            | ださい。                      |
| メールアドレスを登録すると、予約変更内                           | (            | 3          | 認証コード送信                   |
| 谷の確認と予約日のリマイントメールが目<br>動送信されます。ご希望の方は、下記の手    |              | U          |                           |
| 順に沿って登録してください。                                |              |            | し、ことへのここに認知っ 「区旧」と        |
| 103 th th th th th T = 1 7 11 7 1 1           |              |            | メリノダると【ノールノドレス認証コ         |
| ルアドレス(確認用)に同じアドレスを入力                          |              |            | 一下唯認】画面が衣小されます。           |
| 後、認証コード送信ボタンを押してくださ                           | (            |            | ログアウト                     |
| い。<br>登録するメールアドレスに認証コードを送                     |              | J          | ログイン画面にもどります              |
| 信します。                                         | (            | <b>5</b>   | さり、「ショーロー」<br>登録したいで予約に進む |
|                                               |              | 9          | 豆螺しないで予約に進む               |
| * 迷惑メール設定をしている場合、メール<br>が届かない場合があります。@sendai- |              |            | アールアドレスを登録しりにア利仏が         |
| youjikenshin-reserve.comからメールが                |              | $\bigcirc$ |                           |
| 届くように設定をお願いします。                               | (            | 6          | マ佐メールアトレス全球画面を衣示し         |
| * メールアトレスを登録しない場合 * 豆球<br>しないで予約に進む」から予約の変更を行 |              |            |                           |
| ってください。                                       |              |            | ナエックを付けて、「登録しないで予約」       |
| なお、登録しない場合でも後から登録する<br>ことができます。               |              |            | に進む」を実行すると、次回ロクイン時        |
|                                               |              |            | 以降、メールアドレス登録画面が表示         |
|                                               |              |            | されなくなります。                 |
| メールアドレス                                       |              | Х          | 「今後メールアドレスを登録しない。」        |
|                                               | <b>—</b> (1) |            | にチェックを付けずに「登録しないで         |
| メールアドレス(確認用)                                  |              |            | 予約に進む」をタップした場合、メニュ        |
|                                               | -2           |            | ーにあるメールアドレス登録・変更機         |
|                                               |              |            | 能は使用できません(10ページ参照)。       |
| 認証コード送信                                       | -3           |            | メールアドレスを登録する場合は、ー         |
|                                               | 1.000.00     |            | 旦ログアウトし、ログイン画面から進         |
| ログアウト                                         |              |            | んでメールアドレスを登録して下さ          |
|                                               |              |            | い。                        |
| □ 今後メールアドレス登録画面を表示し                           |              |            |                           |
| ない。                                           |              |            |                           |

※システムからのメールは「@sendai-youjikenshin-reserve.com」から送付 されます。迷惑メール設定をしている場合、届かないことがありますので、 事前にメールが届くように設定してください。

登録しないで予約に進む

②で入力したメールアドレスあてに仙台市から認証コードが送付されます。
 【メールアドレス認証コード確認】画面で、送付された認証コードを入力します。

| 幼児健診等Web予約変更シ<br>ステム<br>メールアドレス<br>認証コード確認                                   |    | 認証コード<br>メールで送付された認証コードを入力<br>します。<br>認証コード確認<br>④を入力して[認証コード確認]をタ<br>ップすると[次へ進む]のボタンが表<br>示されますので、タップしてください。<br>予約状況確認画面が表示されます。 |
|------------------------------------------------------------------------------|----|----------------------------------------------------------------------------------------------------|
| 入力されたメールアドレスに認証コードを<br>送信しました。<br>メールに記載された認証コードを入力し、<br>認証コード確認ボタンを押してください。 |    |                                                                                                    |
| 認証コード                                                                        | •  |                                                                                                    |
| 認証コード確認<br>ログアウト                                                             | -6 |                                                                                                    |

認証コードの確認が完了すると仙台市からメールアドレス登録完了のメールが送付されます。

- メールアドレスの登録を行った場合、以下のメールが送付されます。
  - 1. 予約変更を行った場合の予約完了メール
  - 2. 予約日前日のリマインドメール(前日 12:00 に送信されます)

仙台市からのお知らせや健診の予約状況を確認することができます。

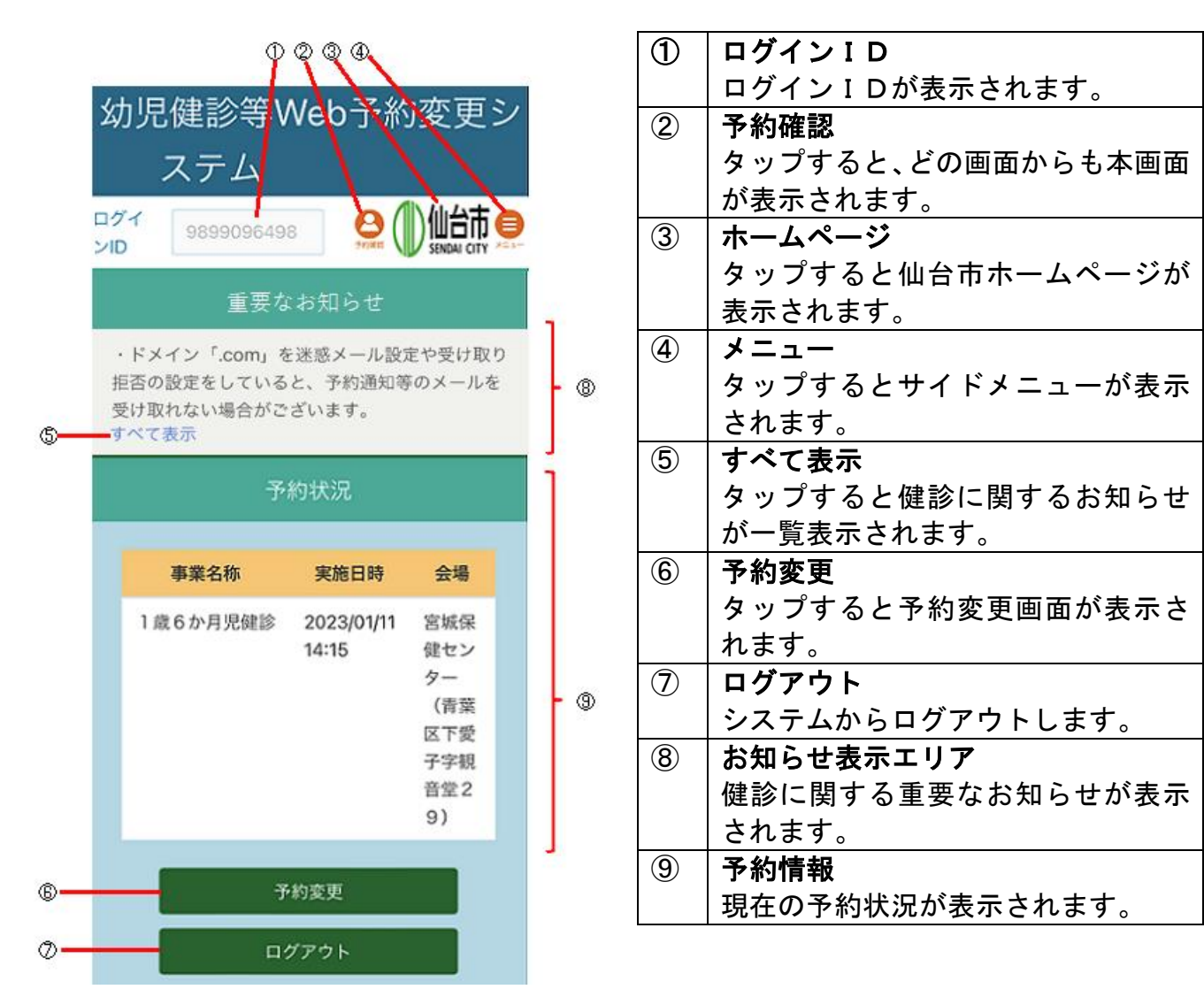

- ・以下の場合、予約の変更はできません。
  - 1. ログイン日が予約日の3開庁日から当日にあたる場合
  - 2. 受診期限を過ぎている場合

# <u>※受診しないまま予約日を過ぎてしまっても、受診期限までの期間内なら、予約日の翌日からシステムで予約の変更ができるようになります。</u>

予約状況確認画面で予約変更をタップすると以下の画面が表示されます。

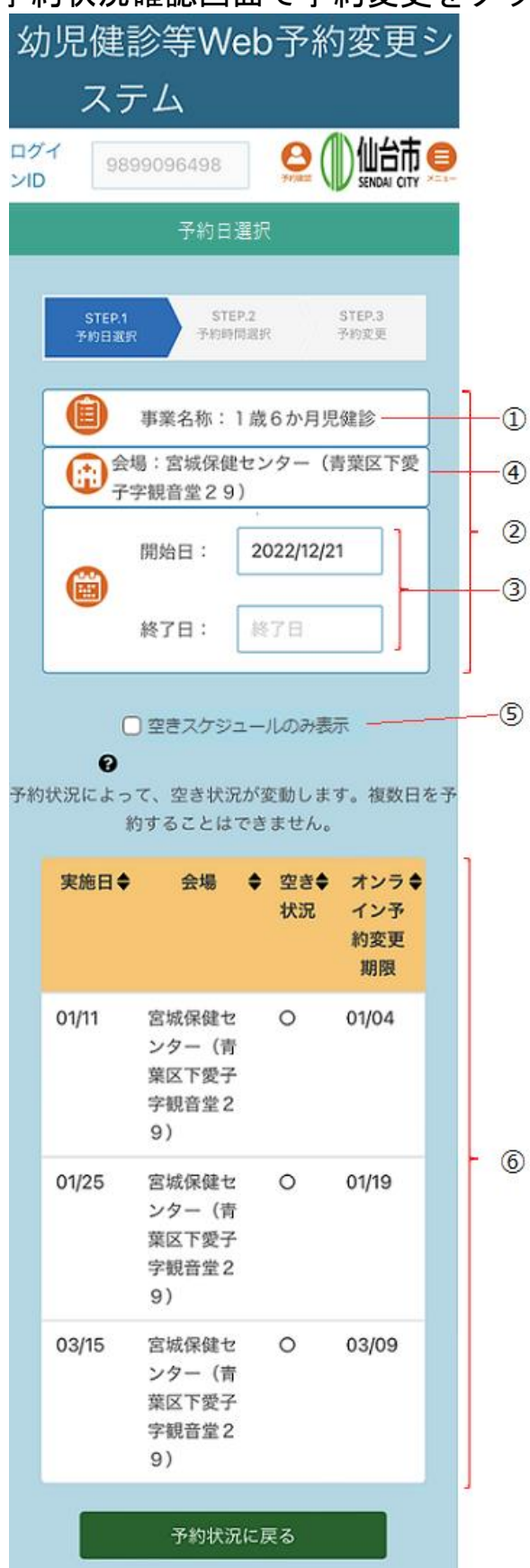

| 1   | 事業名称               |
|-----|--------------------|
|     | 予約変更対象の健診名が表示されま   |
|     | す。                 |
| 2   | 絞り込み条件エリア          |
|     | ⑥に表示される健診スケジュールを絞  |
|     | り込むための条件を設定します。    |
|     | 開始日、終了日、空き状況で絞り込みが |
|     | できます。              |
| 3   | 開始日、終了日            |
|     | タップしてカレンダーから日付を選択  |
|     | すると、期間内の予約候補のみが表示  |
|     | されます。              |
| 4   | 会場                 |
|     | 受診会場が表示されます。       |
| (5) | 空きスケジュールのみ表示       |
|     | チェックを付けると、空きのあるスケ  |
|     | ジュールのみ表示されます。      |
| 6   | 予約候補一覧表示エリア        |
|     | 健診スケジュールの一覧が表示されま  |
|     | す。予約したい日のスケジュールをタ  |
|     | ップすると【予約時間選択】画面が表示 |
|     | されます。              |
|     |                    |

※表示されている月のスケジュールより先の日程を予約したい場合や、転 り先の日程を予約したい場合や、転 居等により受診会場を変更したい場合は、お住まいの区役所・総合支所 へご連絡ください。

#### 以下の【予約時間選択】画面が表示されるので予約時間を選択します。

| 予約時間選択                        |                              |   |  |
|-------------------------------|------------------------------|---|--|
| STEP.1<br>予約日選択               | STEP.2 STEP.3<br>予約時間選択 予約変更 |   |  |
|                               | 事業名称:1歳6か月児健診                |   |  |
| 会場:宮城保健センター(青葉区下愛<br>子字観音堂29) |                              |   |  |
| 実施日:2023/03/15                |                              |   |  |
| ○ 空き時間のみ表示                    |                              |   |  |
| 実施印                           | 寺間 ◆ 空き状況 ◆                  | ] |  |
| 13:15                         | 0                            |   |  |
| 13:30                         | 0                            |   |  |
| 13:45                         | 3:45 O                       |   |  |
| 14:00                         | 0                            |   |  |
| 14:15                         | 0                            |   |  |
| 14:30                         | 0                            |   |  |
| 14:45                         | 0                            |   |  |
|                               | 予約日選択に戻る                     |   |  |
|                               | 予約状況に戻る                      |   |  |

| $\bigcirc$ | 種別                                                                                           |
|------------|----------------------------------------------------------------------------------------------|
|            | 予約変更対象の健診名が表                                                                                 |
|            | 示されます。                                                                                       |
| 8          | 会場                                                                                           |
|            | 受診会場が表示されます。                                                                                 |
| 9          | 実施日                                                                                          |
|            | 【予約候補一覧】画面で選択                                                                                |
|            | した健診の実施日が表示さ                                                                                 |
|            | れます。                                                                                         |
| (10)       | 空き時間のみ表示                                                                                     |
| $\sim$     |                                                                                              |
| )          | タップしてチェックを付け                                                                                 |
| )          | タップしてチェックを付け<br>ると、空きのある予約時間の                                                                |
| )          | タップしてチェックを付け<br>ると、空きのある予約時間の<br>みが表示されます。                                                   |
| 1          | タップしてチェックを付け<br>ると、空きのある予約時間の<br>みが表示されます。<br><b>予約時間一覧</b>                                  |
| 1          | タップしてチェックを付け<br>ると、空きのある予約時間の<br>みが表示されます。<br><b>予約時間一覧</b><br>予約時間の一覧が表示され                  |
|            | タップしてチェックを付け<br>ると、空きのある予約時間の<br>みが表示されます。<br>予約時間一覧<br>予約時間の一覧が表示され<br>ます。タップして予約時間を        |
| 1          | タップしてチェックを付け<br>ると、空きのある予約時間の<br>みが表示されます。<br>予約時間の一覧が表示され<br>ます。タップして予約時間を<br>選択すると【登録内容確認】 |

以下の【登録内容確認】画面が表示されるので、内容を確認して [登録] をタップ します。

| 幼児健診等Web予約変更シ<br>ステム<br><sup>ログイ</sup> 9899096498 <b>全 ① 仙中 (</b><br>予約変更内容確認                                                                                                    | <ul> <li>① 登録</li> <li>タップすると【予約登録完了】画面が<br/>表示されます。</li> </ul> |
|----------------------------------------------------------------------------------------------------|-----------------------------------------------------------------|
| 予約日選択         予約時間選択         予約凌更           既に登録されている予約をキャンセルして、予約を変更します。         下記の内容にお間違いなければ、登録ボタンを押してください。           ログインID         : 9899096498           事業名称         : 1歳6か月児 |                                                                 |
| 健診         会場       : 宮城保健セン         ター(青葉区下         愛子字観音堂2         9)         現在の実施日       : 2023/01/11         現在の実施時間       : 14:15                                               |                                                                 |
| 変更後の実施日 : 2023/03/15<br>変更後の実施時間: 14:30<br>登録                                                                                                    | 12                                                              |
| 予約時間選択に戻る                                                                                                    |                                                                 |

以下の【予約登録完了】画面が表示されるので、[予約状況に戻る]をタップしま す。

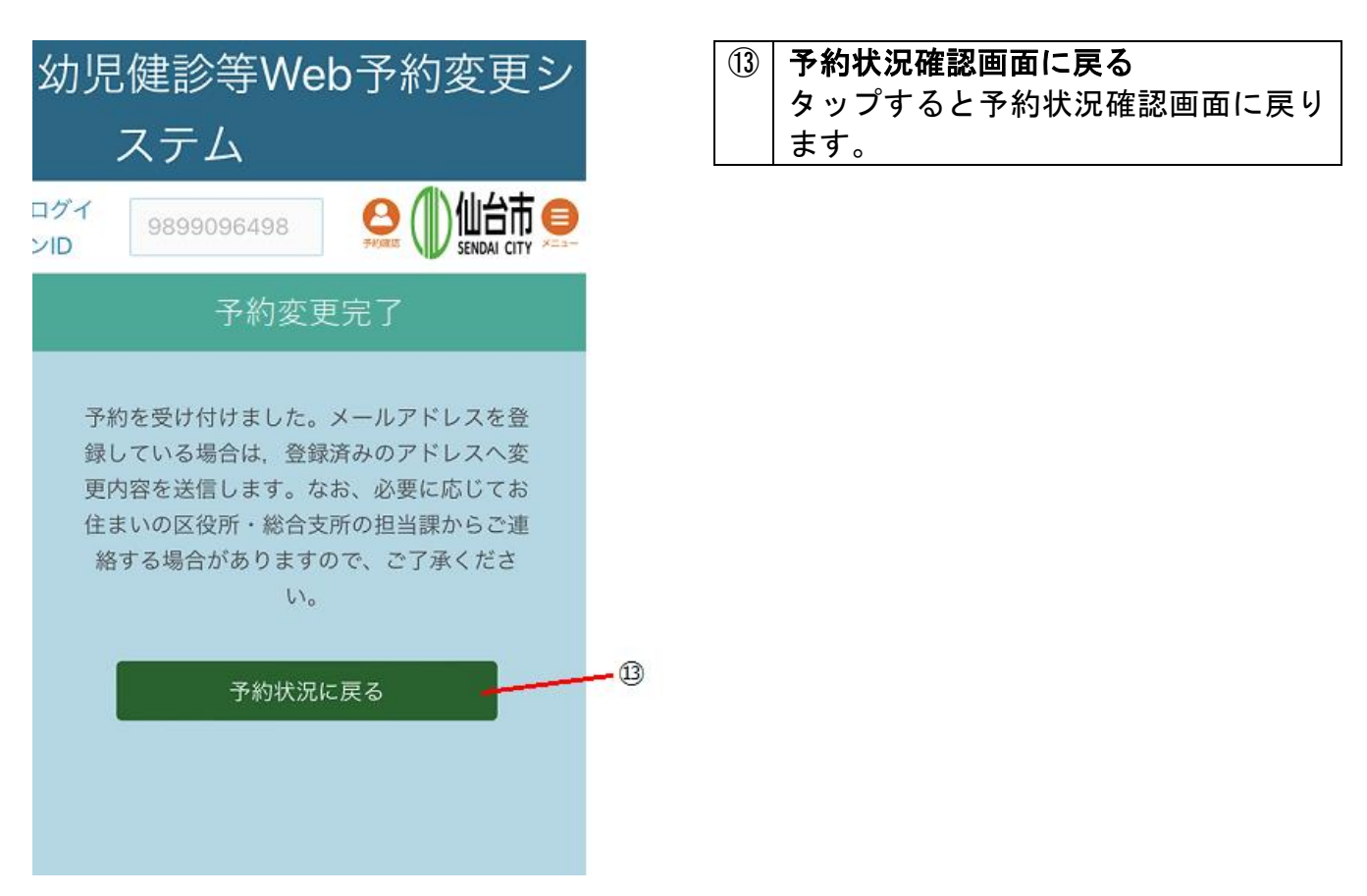

予約登録が完了すると、仙台市から予約登録完了のメールが送付されます(予約変 更前にメールアドレスの登録を行った場合のみ)。 メールアドレスの登録・変更

#### メニューから [メールアドレスの登録・変更] を選択することで、メールアドレス の登録・変更が可能です。

| 幼児健診等Web予約変更シ<br>ステム<br>2011 9899090.498                                                         | ※ 開いる<br>予約状況<br>お町らせ<br>ホームページ                 | <ol> <li>メニュー<br/>タップすると画面の右側にメニ<br/>ューが表示されます。</li> <li>メールアドレスの登録・変更<br/>タップすると【メールアドレスの<br/>登録・変更】画面が表示されます。</li> </ol>                                                                                                    |
|--------------------------------------------------------------------------------------------------|-------------------------------------------------|----------------------------------------------------------------------------------------------------|
| 予約状況                                                                                             |                                                 |                                                                                                    |
| 事業名称 実施日時 会場                                                                                     |                                                 |                                                                                                    |
| 1歳5か月児健診 2023/03/15 宮城<br>14:30 保健<br>セン<br>ター<br>(育<br>第区<br>下愛<br>子字<br>税音<br>堂2<br>9)<br>予約変更 | プライバシーポリシー<br>問合せ<br>メールアドレスの登録・<br>変更<br>ログアウト |                                                                                                    |
| 【メールアドレスの登録<br>「                                                                                 | は・変更】画面                                         | が表示されますので、各項目を入力します                                                                                                    |
| 幼児健診等Web予約変<br>ステム          ログイ<br>ンD       9899096498                                           | を更シ<br>で更                                       | <ul> <li>③ 現在のメールアドレス<br/>現在のメールアドレスが表示されます。</li> <li>④ 新しいメールアドレス<br/>変更後のメールアドレスを入力します。</li> <li>⑤ 確認用メールアドレスを入力します。</li> <li>⑤ 登録・変更後のメールアドレスを入力します。</li> <li>⑥ 登録・変更する<br/>タップすると【メールアドレス認証コー<br/>ド確認】画面が表示されます。</li> <li>※ログイン時のメールアドレス登録画面で「今<br/>後メールアドレス登録画面を表示しない」を<br/>チェックした場合は、ログイン後、メニュー<br/>にある「メールアドレス登録・変更」から後<br/>日登録することができます。</li> <li>その場合は、④、⑤にメールアドレスを入力<br/>して登録してください。</li> </ul> |

④、⑤で入力したメールアドレスあてに仙台市から認証コードが送付されます。 【メールアドレス認証コード確認】画面で、送付された認証コードを入力します。

| 幼児健診等Web予約変更シ<br>ステム(テスト環境)<br>メールアドレス<br>認証コード確認                            | <ul> <li>⑦ 認証コード<br/>メールで送付された認証コードを入<br/>力します。</li> <li>⑧ 認証コード確認</li> <li>⑦を入力して[認証コード確認]をタ<br/>ップすると【登録情報の変更】画面が<br/>表示されます。</li> </ul> |
|------------------------------------------------------------------------------|----------------------------------------------------------------------------------------------------|
| 入力されたメールアドレスに認証コードを<br>送信しました。<br>メールに記載された認証コードを入力し、<br>認証コード確認ボタンを押してください。 |                                                                                                    |
| 認証コード<br>(                                                                   | 0                                                                                                    |
| 認証コード確認 ログアウト                                                                | 8                                                                                                    |

※ログイン時のメールアドレス登録画面で「登録しないで予約に進む」を選択 した場合は、メニューにあるメールアドレス登録・変更機能は使用できません。 メールアドレスを登録する場合は、一旦ログアウトし、ログイン画面から進んで メールアドレスを登録して下さい。

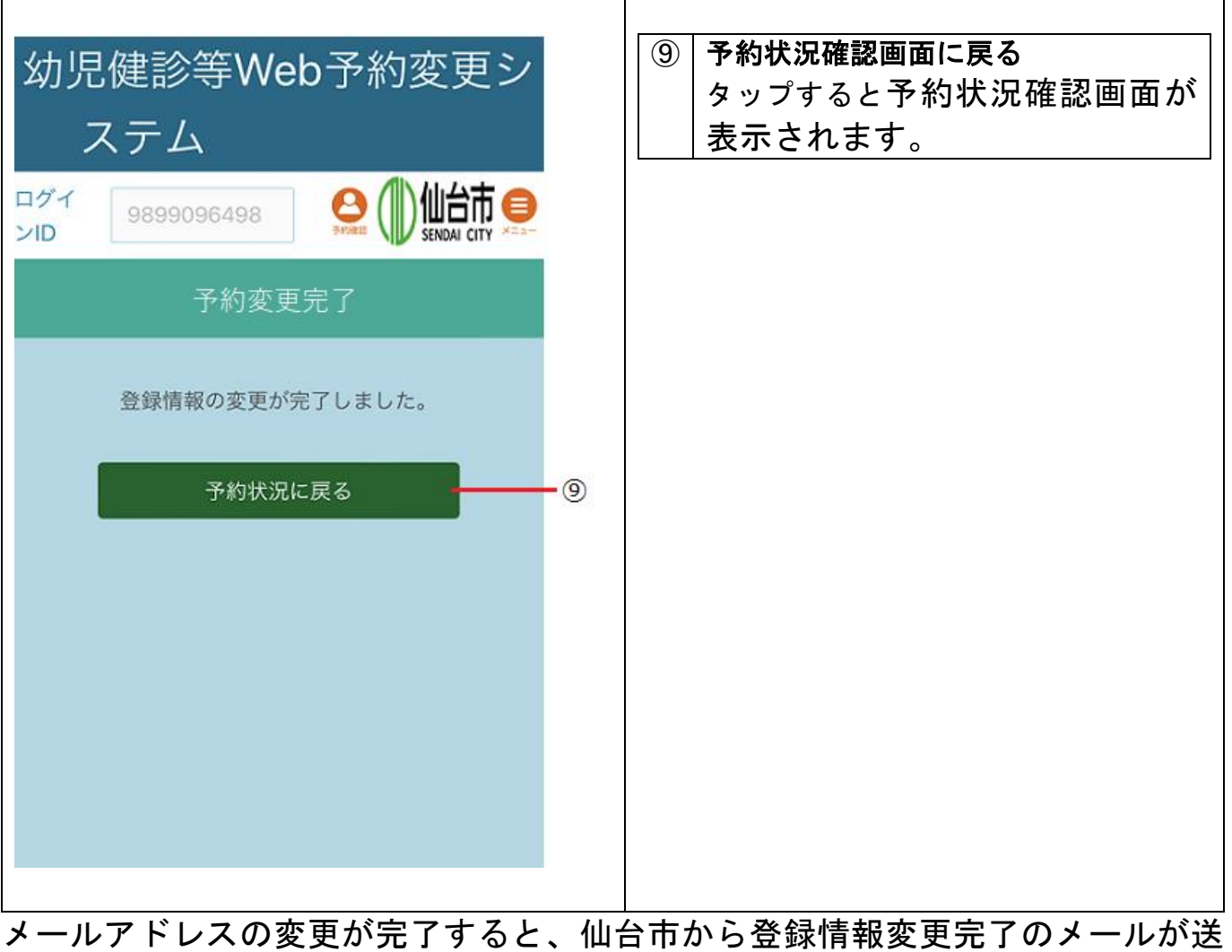

付されます。